## Geocode Agvance Data

Last Modified on 02/05/2024 11:53 am CST

This utility at Hub / Setup / Geocode Agvance Data gives the ability to geocode customer addresses, ship to addresses, locations, fields, and tanks. The latitude and longitude may be viewed along with a map.

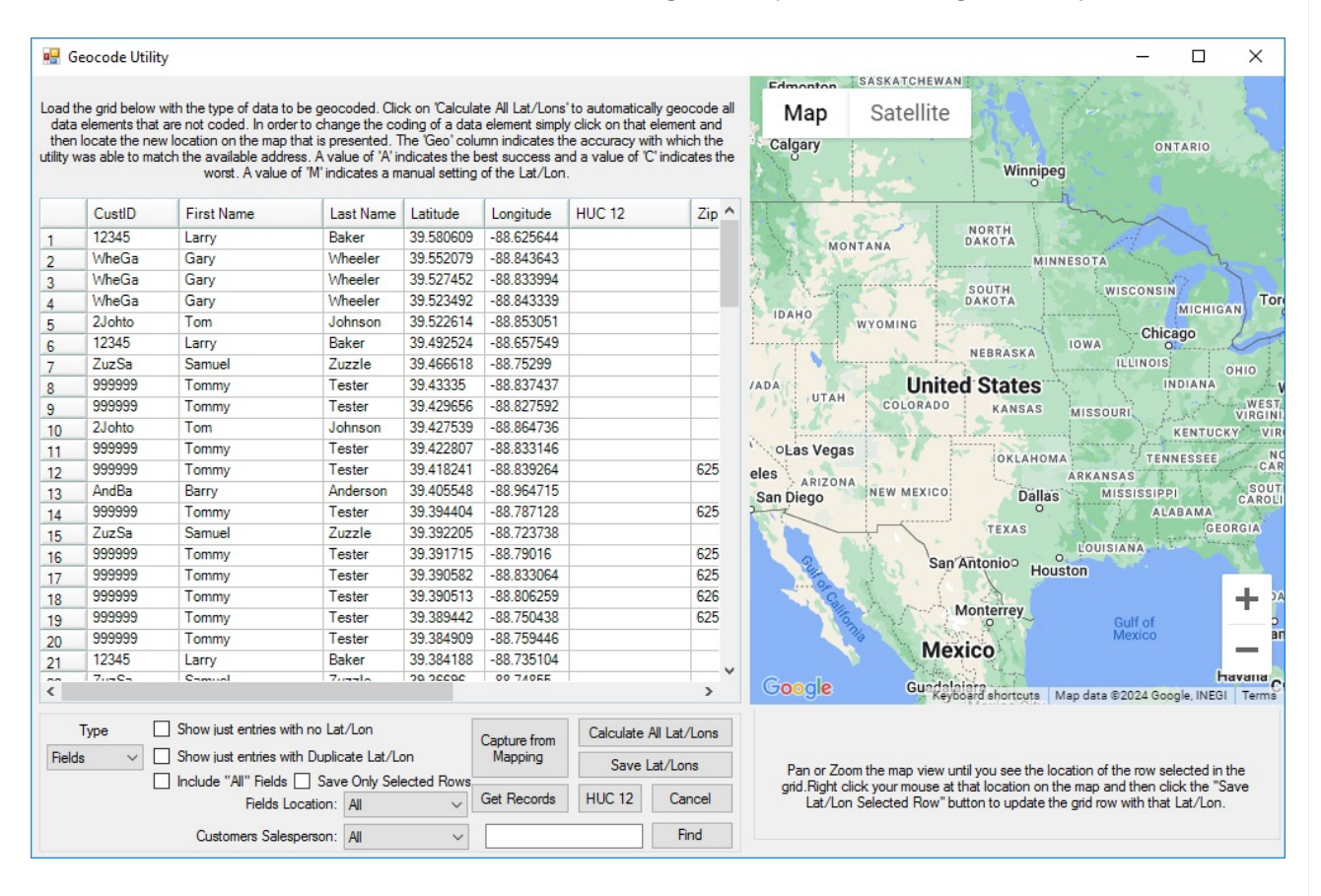

- **Type** Select the drop-down to choose from *Customers*, *Ship To's*, *Locations*, *Fields*, and *Tanks*. The selected type determines the information to be geocoded. Depending on the type selected, additional filters are available.
- Layers This may be used in conjunction with PinPoint, Dashboard, or Ownership data.
- Show just entries with no Lat/Lon Select this option to display only the entries with no Lat/Lon.
- Show just entries with Duplicate Lat/Lon Select this option to only display duplicate entries.
- Include "All" Fields With the Type set to Fields, this option is available. With this option selected, Fields with a Field ID of All are included in the grid.
- Capture from Mapping Select if Fields are referenced by a map in Agvance Mapping.
- Get Records Use this button to populate the grid according to the options selected.
- Calculate All Lat/Lons Calculate the latitude and longitude of the entries in the grid.
- Save Lat/Lons Save the latitude and longitude of the entries that have been calculated in the grid.
- HUC 12 This is the hydrologic unit code indicating the sub-watershed region. This option is available when

Type is set to Field.

- Find Location Enter an address and select Find Location for a map of the address.
- Save Lat/Lon to selected row Use the mouse to move the map to a new location. Right-click to select the new location's latitude and longitude. Select Save Lat/Lon to store the new information on the selected row.